<u>Главная | Мобильный журнал | Работа в мобильном приложении для учителя |</u> Раздел «Расписание»

## Раздел «Расписание»

После входа в приложение экран с разделом «**Расписание**» будет открыт автоматически на текущий день (рис.1).

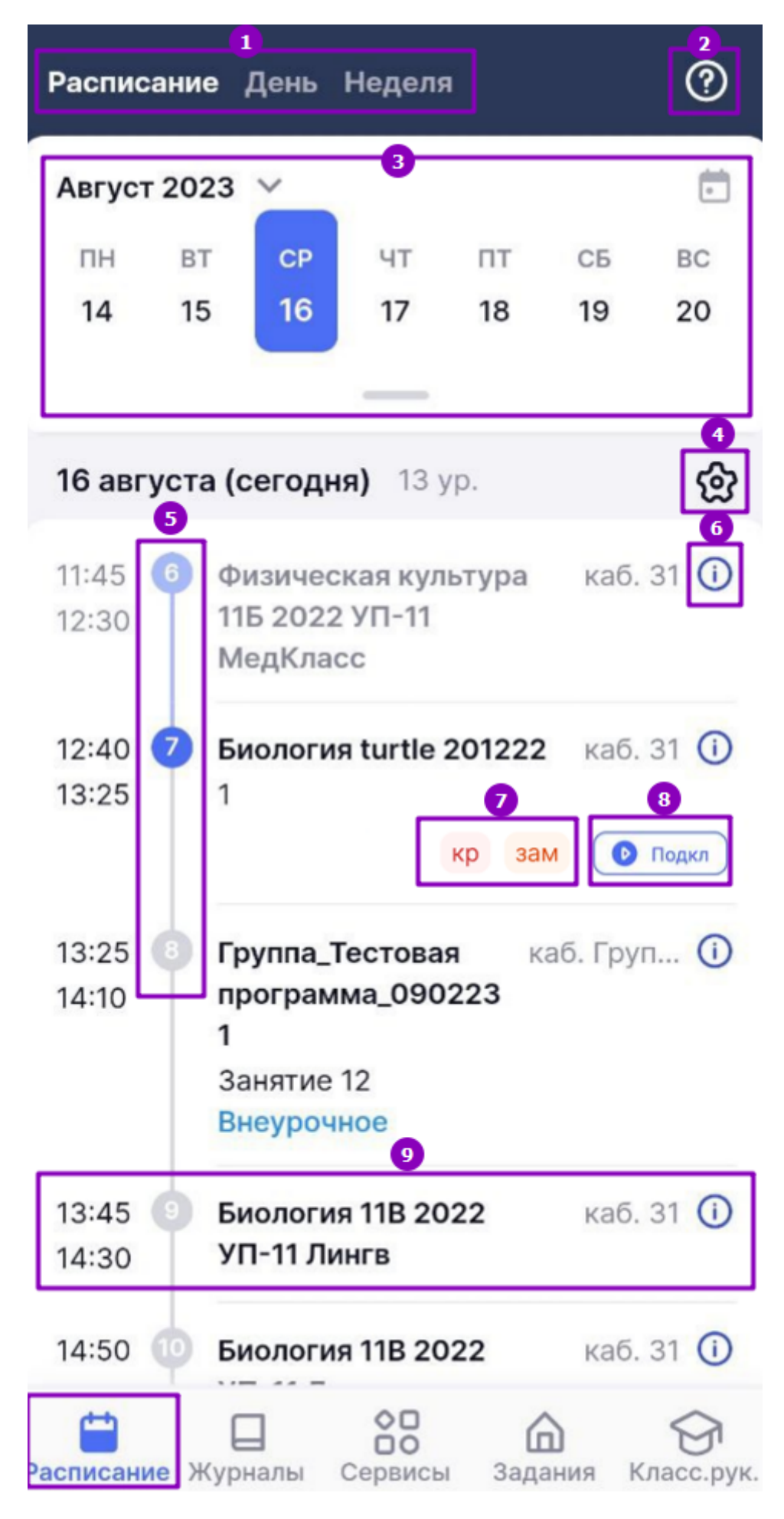

Рисунок 1. Раздел «Расписание»

В разделе «Расписание» у вас есть возможность:

1 — выбирать режимы отображения расписания;

2 — просматривать обучающие подсказки по разделу;

3 — раскрывать календарь на весь месяц и выбирать нужный день (для перехода в текущий

день необходимо нажать на пиктограмму «Календарь» 💼 );

4 — выбирать вид отображения расписания;

5 — определять статус урока (прошедший, текущий, предстоящий) по цветовым индикаторам;

6 — просматривать место проведения урока;

7 — просматривать основные обозначения к уроку, в том числе и контрольные

уроки (помечены пиктограммой «кр» 🥙 );

8 — подключаться к дистанционному уроку, нажав на кнопку «**Подкл**» и выполнив рекомендованные системой действия;

9 — просматривать время проведения уроков и <u>переходить в журнал класса</u>, в том числе и в журналы дополнительного образования и внеурочной деятельности.

**Обратите внимание!** Работа в журналах внеурочной деятельности аналогична работе с журналами обычных уроков, но существуют и отличия:

- нет возможности перейти в режим отображения «Итоговые отметки»;
- выставление отметок возможно только в быстром режиме и режиме «Отметки об отсутствии»;
- функция выставления отметок не работает без доступа к интернету;
- в карточке урока внеурочной деятельности невозможно изменить тему урока;
- домашнее задание невозможно дублировать другому классу.

## Режимы отображения расписания

В мобильном приложении можно выбрать следующие режимы отображения расписания:

- день;
- неделя.

Режим «День» представляет собой расписание, привязанное к реальному времени (с линейкой времени и отображением списка мероприятий в хронологическом порядке). Если несколько мероприятий проходят в одно время, то они будут отображены в одной временной строке (рис.2).

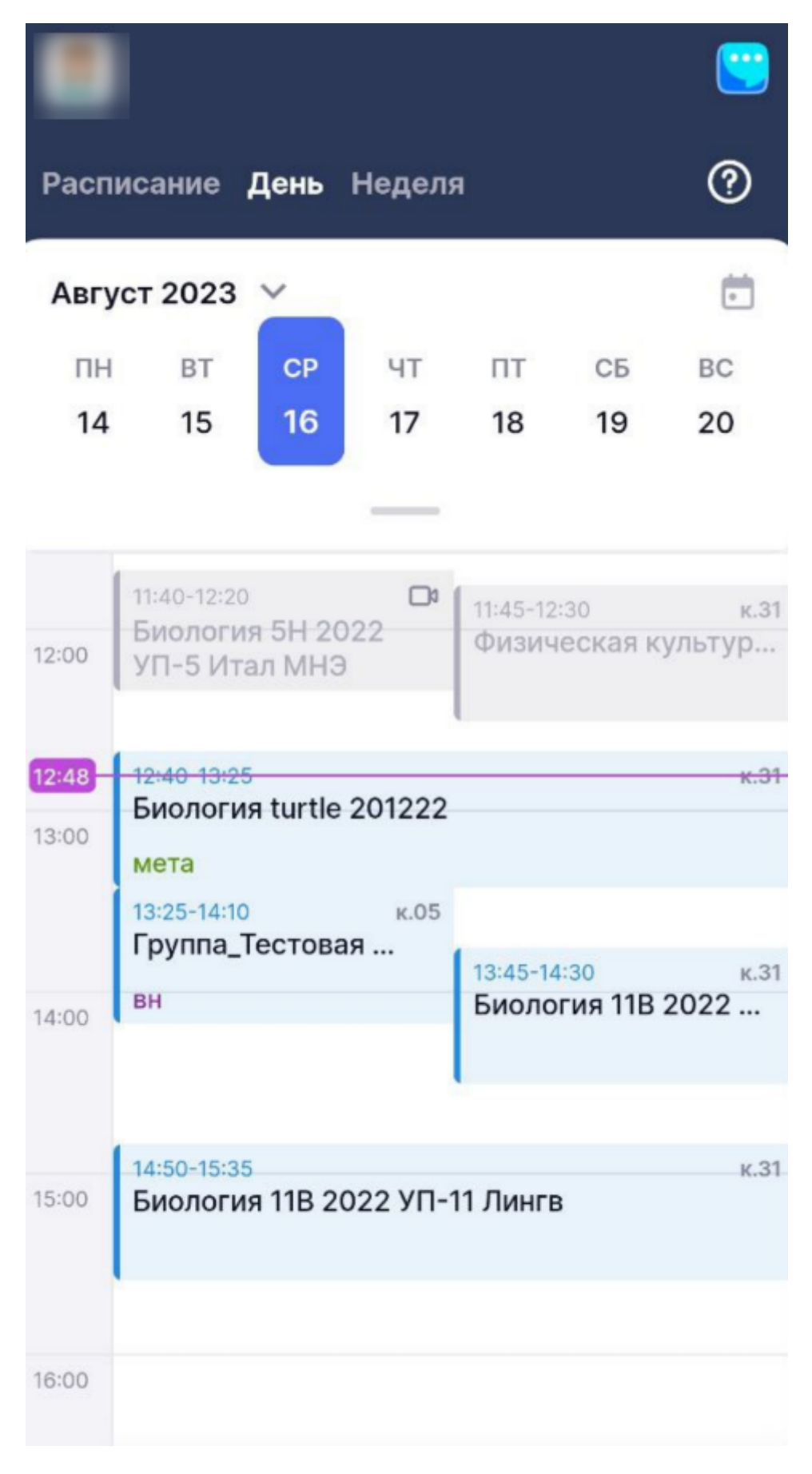

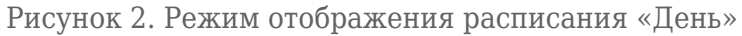

Режим «**Неделя**» представляет собой расписание мероприятий на неделю с линейкой времени и отображением списка мероприятий в хронологическом порядке (рис.3).

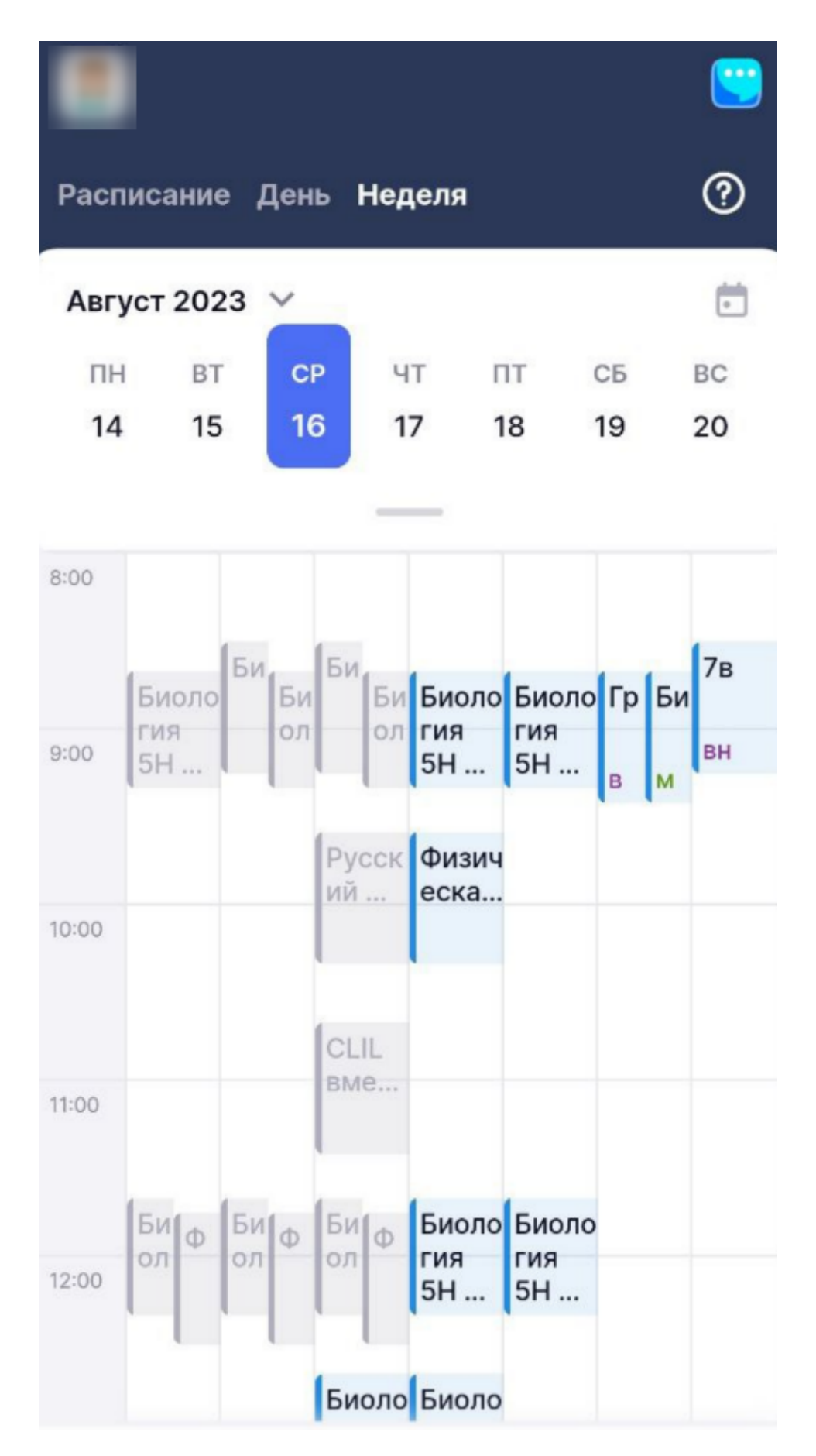

Рисунок 3. Режим отображения расписания «Неделя»

## Настройка вида расписания

Нажав на пиктограмму «Шестеренка» 🙆, откроется окно с видами отображения расписания (рис.4):

- компактный;
- обычный;
- расширенный.

| Вид расписания |             |  |  |  |  |  |
|----------------|-------------|--|--|--|--|--|
| $oldsymbol{O}$ | Компактный  |  |  |  |  |  |
|                | Обычный     |  |  |  |  |  |
|                | Расширенный |  |  |  |  |  |

Рисунок 4. Окно «Вид расписания»

**Компактный вид** открывается автоматически при входе в мобильное приложение (рис.1) и отображает основную информацию о расписании.

**Обычный вид** отличается появлением отметок о выдаче домашнего задания и выставлении отметок в журнале, отметки о виде урока (дополнительное, внеурочное, замена, дистанционный и пр.) (рис.5).

|                                                                                                    |              |          |          |                 | <u> </u>        |  |  |
|----------------------------------------------------------------------------------------------------|--------------|----------|----------|-----------------|-----------------|--|--|
| Мое расписание                                                                                                    |              |          |          |                 |                 |  |  |
| Апрель 2022 🗸                                                                                                    |              |          |          |                 |                 |  |  |
| пн в <sup>°</sup><br>11 1:                                                                                                    | т ср<br>2 13 | чт<br>14 | пт<br>15 | СБ<br><b>16</b> | вс<br><b>17</b> |  |  |
| 11 апреля 7 уроков · 1 зам.                                                                                                    |              |          |          |                 |                 |  |  |
| <b>Дежурство при входе</b> () 09:25-10:10                                                                                                    |              |          |          |                 |                 |  |  |
| 10:20                                                                                                    | оста         | лось 32  | 2 мин    |                 | 11:15           |  |  |
| <ul> <li>1 11-А Биология</li> <li>О9:25-10:10</li> <li>Отличительные признаки и значение<br/>бактерий</li> <li>Кр зам мета О Подкл</li> </ul> |              |          |          |                 |                 |  |  |
| <ul> <li>2 6-Б Биология каб. 111 (i) 09:25-10:10</li> <li>Изучение строения увеличительных приборов</li> <li> <ul> <li></li></ul></li></ul>   |              |          |          |                 |                 |  |  |

Рисунок 5. Вид расписания «Обычный»

## В структуре расписания приняты специальные обозначения:

• истекает срок выдачи домашнего задания или проставления отметки **«Без дз»** на следующий урок

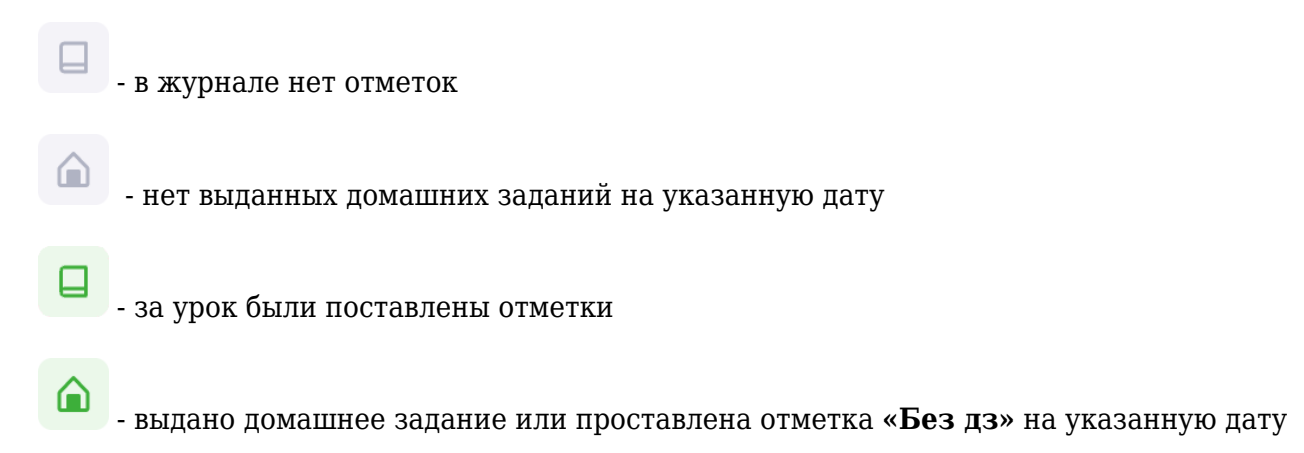

**Расширенный вид** отличается добавлением информации об отсутствующих учащихся на уроке (рис.6).

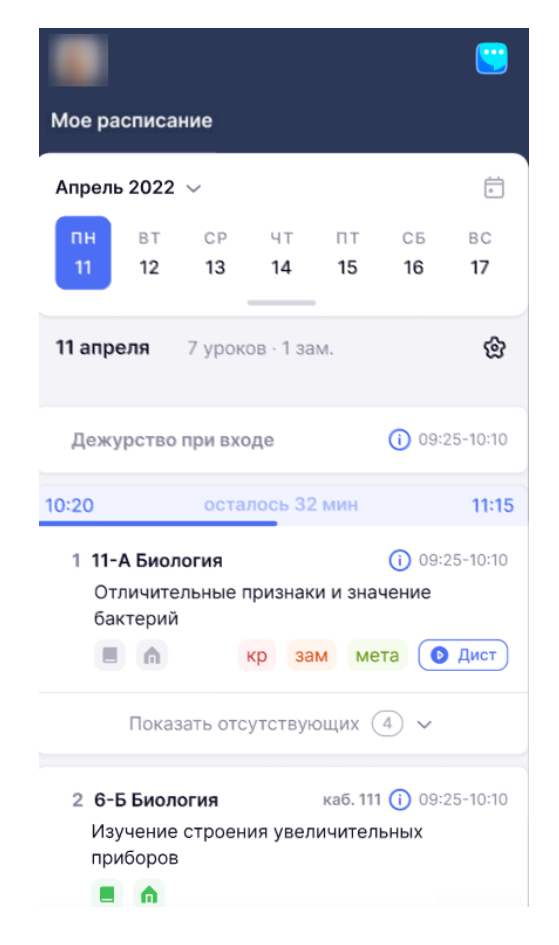

Рисунок 6. Вид расписания «Расширенный»